## How to Unlock your Account with SSPR

If you have been locked out of your account, you can use your security info and your mobile device to reset your work or school password.

If you know your password, but your account is locked out and you need to unlock it. Follow the steps below:

1. Click on **reset it now**.

| testuser@mail.sandhills.edu<br><b>Enter password</b><br>Your account or password is incorrect. If you don't<br>remember your password, reset it now.<br>Password<br>Forgot my password<br>Sign in with another account | testuser@mail.sandhills.edu<br><b>Enter password</b><br>Your account or password is incorrect. If you don't<br>remember your password, reset it now.<br>Password<br>Forgot my password<br>Sign in with another account<br>Sign in |                                                                                           |   |
|----------------------------------------------------------------------------------------------------|----------------------------------------------------------------------------------------------------|-------------------------------------------------------------------------------------------|---|
| testuser@mail.sandhills.edu Enter password Your account or password is incorrect. If you don't remember your password, reset it now. Password Forgot my password Sign in with another account                          | testuser@mail.sandhills.edu Enter password Your account or password is incorrect. If you don't remember your password, reset it now. Password Forgot my password Sign in with another account                                     |                                                                                           |   |
| testuser@mail.sandhills.edu Enter password Your account or password is incorrect. If you don't remember your password, reset it now. Password Forgot my password Sign in with another account                          | testuser@mail.sandhills.edu Enter password Your account or password is incorrect. If you don't remember your password, reset it now. Password Forgot my password Sign in with another account Sign in                             |                                                                                           |   |
| Enter password<br>Your account or password is incorrect. If you don't<br>remember your password, reset it now.<br>Password<br>Forgot my password<br>Sign in with another account                                       | Enter password<br>Your account or password is incorrect. If you don't<br>remember your password, reset it now.<br>Password<br>Forgot my password<br>Sign in with another account                                                  | testuser@mail.sandhills.edu                                                               |   |
| Your account or password is incorrect. If you don't<br>remember your password, reset it now.<br>Password<br>Forgot my password<br>Sign in with another account                                                         | Your account or password is incorrect. If you don't<br>remember your password, reset it now.<br>Password<br>Forgot my password<br>Sign in with another account                                                                    | Enter password                                                                            |   |
| Password<br>Forgot my password<br>Sign in with another account<br>Sign in                                                                                                    | Password<br>Forgot my password<br>Sign in with another account<br>Sign in                                                                                                    | Your account or password is incorrect. If you don't remember your password, reset it now. |   |
| Forgot my password<br>Sign in with another account<br>Sign in                                                                                                    | Forgot my password<br>Sign in with another account<br>Sign in                                                                                                    | Password                                                                                  | _ |
| Sign in with another account                                                                                                    | Sign in with another account                                                                                                    | Forgot my password                                                                        |   |
| Sign in                                                                                                    | Sign in                                                                                                    | Sign in with another account                                                              |   |
|                                                                                                    |                                                                                                    | Sign in                                                                                   |   |
|                                                                                                    |                                                                                                    |                                                                                           |   |
|                                                                                                    |                                                                                                    |                                                                                           |   |
|                                                                                                    |                                                                                                    |                                                                                           |   |

2. In the **Get back into your account** screen, type your work or school User ID (for example, your email address), prove you aren't a robot by entering the characters you see on the screen, and then select **Next**.

| Sandhills<br>COMMUNITY COLLEGE                                                                                                    |
|----------------------------------------------------------------------------------------------------|
| Get back into your account                                                                                                    |
| Who are you?                                                                                                    |
| To recover your account, begin by entering your user ID and the characters in the picture or audio below.<br>User ID:                                                                                                    |
| testuser@mail.sandhills.edu                                                                                                    |
| Example: user@contoso.onmicrosoft.com or user@contoso.com                                                                                                    |
| North Contraction of the second second secon |
| Enter the characters in the picture or the words in the audio.                                                                                                    |
| Next Cancel                                                                                                    |

3. In the **Get back into your account** screen, check the **I know my password**, **but still can't sign in** and click **Next**.

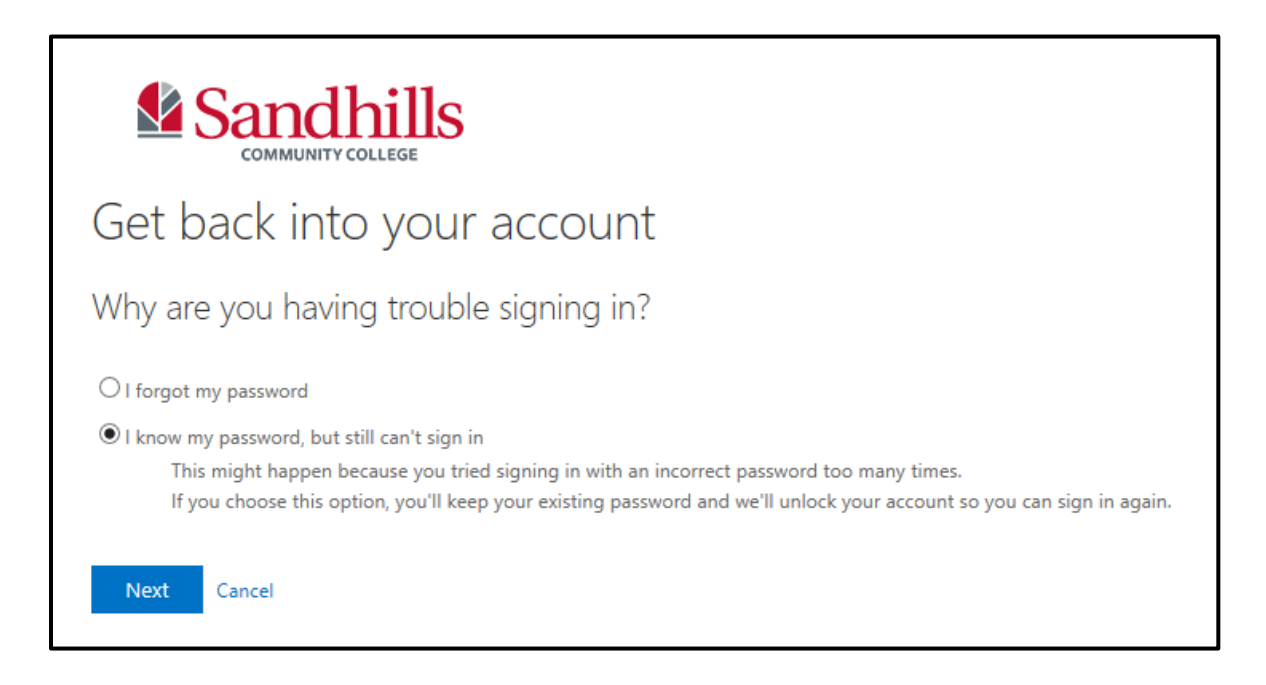

4. Next, you can either click on **Text my mobile phone** or **Call my mobile phone.** Enter your phone number associated with you account.

**Note**: You must have previously set up your mobile device for verification using at least one of these methods.

5. Click on **Text** or **Call**.

|                                       | ls                                                                                                    |  |  |  |  |
|---------------------------------------|----------------------------------------------------------------------------------------------------|--|--|--|--|
| Get back into ye                      | Get back into your account                                                                                                    |  |  |  |  |
| verification step 1 > verificat       | verification step 1 > verification step 2 > unlock your account                                                                |  |  |  |  |
| Please choose the first contact metho | d we should use for verification:                                                                                              |  |  |  |  |
| O Email my alternate email            | In order to protect your account, we need you to enter your complete mobile phone number (************************************ |  |  |  |  |
| • Text my mobile phone                | verification code which can be used to reset your password.                                                                    |  |  |  |  |
| $\bigcirc$ Call my mobile phone       | Enter your phone number                                                                                                    |  |  |  |  |
|                                       | Text                                                                                                    |  |  |  |  |

6. You will receive a verification code on your phone. Enter the code and click **Next**.

| Sandhills<br>COMMUNITY COLLEGE                                         |                                                                             |  |  |  |  |
|------------------------------------------------------------------------|-----------------------------------------------------------------------------|--|--|--|--|
| Get back into ye                                                       | Get back into your account                                                  |  |  |  |  |
| verification step 1 > verificat                                        | verification step 1 > verification step 2 > unlock your account             |  |  |  |  |
| Please choose the first contact method we should use for verification: |                                                                             |  |  |  |  |
| ○ Email my alternate email                                             | We've sent you a text message containing a verification code to your phone. |  |  |  |  |
| Text my mobile phone                                                   | Enter your verification code                                                |  |  |  |  |
| ○ Call my mobile phone                                                 | Next                                                                        |  |  |  |  |
|                                                                        |                                                                             |  |  |  |  |

- 7. Next, email a verification code to your alternative email account.
- 8. Click Email.

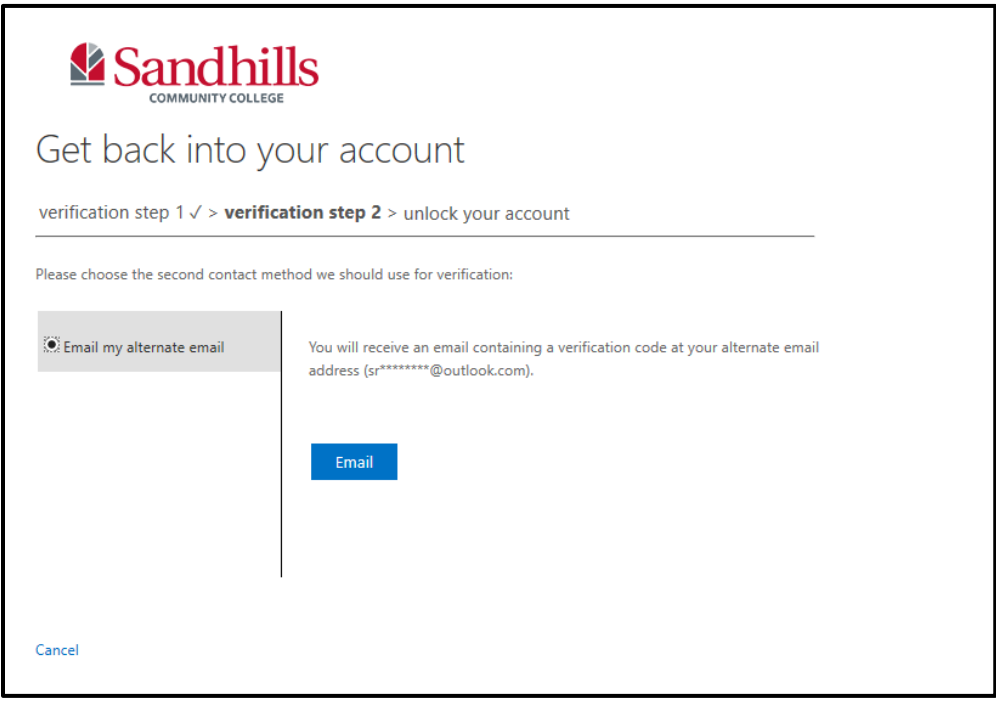

Enter the verification code you received in your alternative email account.
 Click Next.

| Sandhill                                      | ls                                                                                                    |  |  |  |  |
|-----------------------------------------------|----------------------------------------------------------------------------------------------------|--|--|--|--|
| Get back into yo                              | Get back into your account                                                                                |  |  |  |  |
| verification step $1 \checkmark > $ verificat | verification step 1 $\checkmark$ > <b>verification step 2</b> > unlock your account                       |  |  |  |  |
| Please choose the second contact meth         | nod we should use for verification:                                                                       |  |  |  |  |
| • Email my alternate email                    | We've sent an email message containing a verification code to your inbox.<br>Enter your verification code |  |  |  |  |
|                                               | Next Are you having a problem?                                                                            |  |  |  |  |
| Cancel                                        |                                                                                                    |  |  |  |  |

11. Your account has now been unlocked!

| Sandhills<br>COMMUNITY COLLEGE                               |  |
|--------------------------------------------------------------|--|
| Get back into your account<br>Vour account has been unlocked |  |
| To sign in with your existing password, click here.          |  |
|                                                              |  |
|                                                              |  |
|                                                              |  |